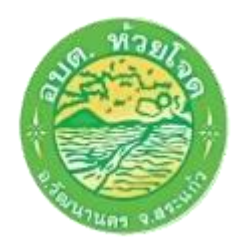

## คู่มือวิธีการใช้งานระบบบริการ E – Service องค์การบริหารส่วนตำบลห้วยโจด

ขั้นตอนการดำเนินการขอรับบริการออนไลน์

 ๑. เป็นการให้บริการออนไลน์ ที่องค์การบริหารส่วนตำบลห้วยโจด ได้จัดทำขึ้นเพื่อ อำนวยความสะดวกและเพิ่มประสิทธิภาพการบริการของหน่วยงานให้แก่ประชาชน
 ๒. ผู้มีความประสงค์จะใช้บริการ สามารถแจ้งความประสงค์ โดยการกรอกข้อมูล รายละเอียดการขอรับบริการของท่าน ลงในแบบฟอร์มการขอรับบริการออนไลน์ ดังมี ขั้นตอนดังนี้

๑) ท่านสามารถเข้าไปที่เว็บไซต์หน่วยงาน องค์การบริหารส่วนตำบลห้วยโจด
 <u>https://www.huayjod.go.th/index.php</u> จากนั้นไปที่ บริการประชาชน
 (E – Service) จะพบช่องทางการให้บริการดังภาพที่แสดงดังนี้

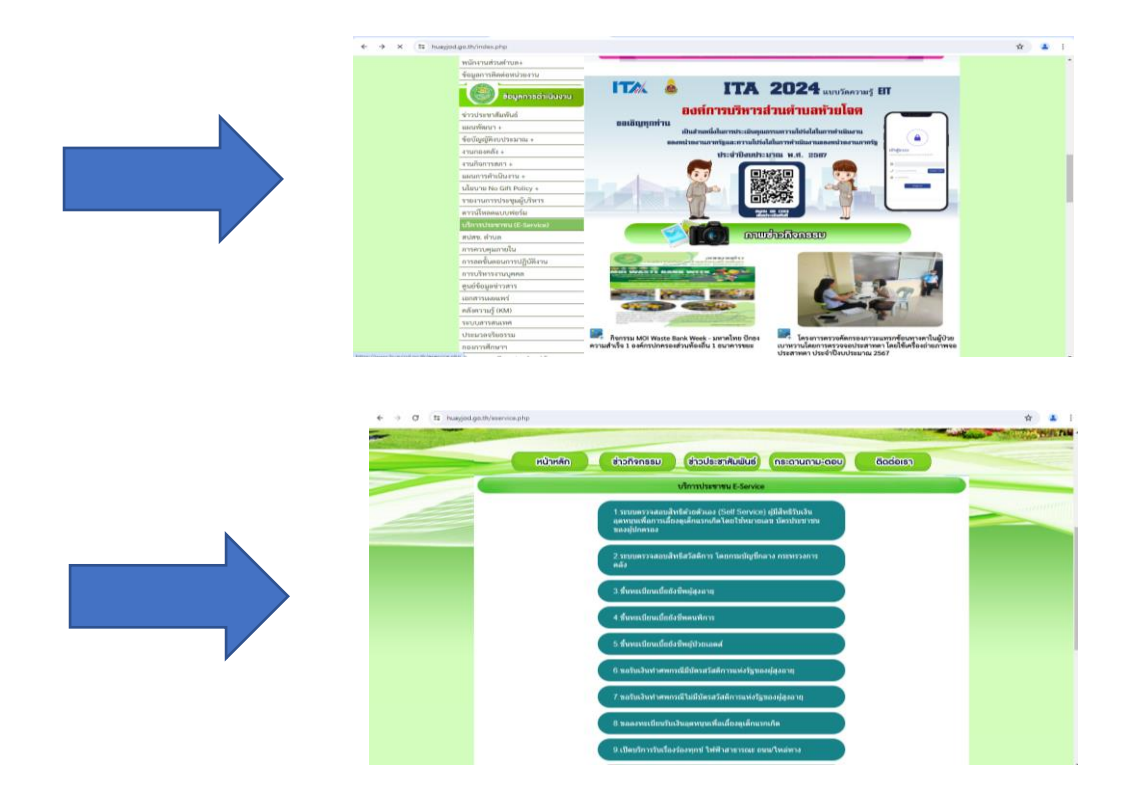

- ๒) เมื่อพบช่องทางการให้บริการประชาชน(E Service) แล้ว เลือกบริการที่
  ท่านต้องการ และกรอกข้อมูล รายละเอียดการขอรับบริการของท่าน ลงใน
  แบบฟอร์มการขอรับบริการออนไลน์
- ๓) กรุณากรอกข้อมูลให้ครบถ้วน ตามที่ประกฎในแบบฟอร์มออนไลน์

 ๙) หากท่านมีเอกสารหรือภาพถ่าย ท่านสามารถแนบเอกสารที่ท่านมีในช่องแนบ เอกสารเพื่อประกอบการพิจารณาได้

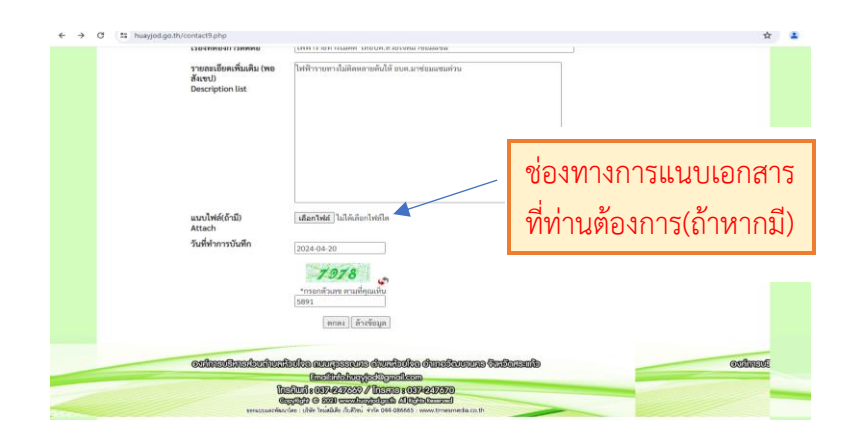

 ๕) เมื่อกรอกข้อมูลเสร็จแล้ว จะปรากฏว่ามีตัวเลขตัวด้านล่าง ให้ท่านกรอก ตัวเลข ๔ ตัวที่ปรากฏอยู่ในช่องสี่เหลี่ยม ลงในช่องสี่เหลี่ยมด้านล่าง จากนั้น ให้กดตกลงเป็นอันเสร็จสิ้นกระบวนการ

| Transmissionalised to the second second s                                    | Image: Second Second                                                                                                    | www.hasjid.go.th.usrift      gestycontext:tphp?task-add                                                                                                    | F3614MINE 411 13MIMINE                                | (TAAN 13 IRM 13 FRAMMA FARMAN 13 FRAMMA LABORATION                                                                                                    |
|----------------------------------------------------------------------------------------------------|----------------------------------------------------------------------------------------------------|----------------------------------------------------------------------------------------------------|-------------------------------------------------------|----------------------------------------------------------------------------------------------------|
| igenty/contact3php?tast=add                                                                                                    | tgash/contact3php?tax+aad                                                                                                    | auvilyan far man auvil auvil a     | รายตะเอียดเพิ่มเติม (พอ<br>สังหน)<br>Description list | โทฟ้ารายทางไม่ติดหลายต้นให้ อบตะมาข่อมแขมด่วน                                                                                                    |
| Image: State State                             | Image: Statistic      Image: Statistic      Image: Statist </th <th>Image: Sector Sector</th> <th>แบบไฟล์(ด้ามี)<br/>Attach<br/>วันที่ทำการบันทึก</th> <th>(เลือกรับย์) ไม่ได้เลือกไปเกิด<br/>2024-04-20</th> | Image: Sector Sector                                    | แบบไฟล์(ด้ามี)<br>Attach<br>วันที่ทำการบันทึก         | (เลือกรับย์) ไม่ได้เลือกไปเกิด<br>2024-04-20                                                                                                    |
| digo.th/contact3.php?task=add                                                                                                    | digo.th/contact1.ghtp?task=add                                                                                                    | Control Control Contro Control Control Control Control Control Control Control Control                             | രാന്കാനൾകാറിക്കാർത്തിനാ                               | າງລະດີລະຫະສາມທີ່ໆແໜ້ນ<br>[599]<br>ແກກນ ລ້າງຮັບມູກ<br>ມີການີ້ອອກການເຮັດແຫລນີ້ມີການເຮັດ ເຮັດການເປັນ                                                                                                    |
| Instance devices // Unitrans of 000442/22200<br>mensioned devices // Unitrans of 000442/22200<br>mensioned devices // Unitrans of 000442 // Unitrans of 000442 | Instanting of oppressive 2005/2002/2005/2005/2005/2005/2005/2005                                                                                                    | Instance devices // Unitarians or 000442/2220<br>Device 2004 of 2000 contemployable du Contractoriador<br>and a service of the output of the output of the outpu | COMMISSIONISSIPTICATION                               | SIDIA INTELLED STATEMENT AND CONTRACTOR CONTRACTOR CONTRACTOR AND CONTRACTOR AND CONTRACT                                                                                                    |
| کی معنی می می می می می می می می می می می می می                                                                                                    | tenesaansikurske, (Jahr hadde filder<br>tenesaansikurske, (Jahr hadde filder<br>tenesaansikurske, (Jahr hadde fi                                                                                                    | tenesaaankarteker, luha haadale fulfiki sink verket heerin ka ka ta<br>gashty contact2 php?task=add<br>www.buaajod.g.o.th.ucn?n<br>tagenta analidy duff-durbaudh<br>tagent analidy duff-durbaudh                                                                                                    |                                                       | analitation of the second of the second of t |
| dgaath/contact).php?task=add<br>www.huayjod.go.th usrr?n<br>dsgaresensaldenduf-deufesekb                                                                                                    | dgo.th/contact3.php?task=add<br>www.huayjod.go.th.uori1<br>Gageseanuldgolufndedeauth                                                                                                    | dgo.th/contact3.php?task=add<br>www.huayjod.go.th.uori?i<br>chaprensmillighdufnducfauckauch                                                                                                    | បែ                                                    | Gardhilebusgjed??gardkem<br>EAUd : 0824212022 / HEERE : 0824212020                                                                                                    |
|                                                                                                    |                                                                                                    |                                                                                                    | រីរិភ<br>ចោកដល់មនាអ៊ីតក                               | Gaustikalohovyjestörpundlesem<br>nefamis 692462020/Distants 60246210200<br>nefamis teisääle duitei viik pää ölekkis vuovetmenneda oo tr                                                                                                    |

- ๖) เมื่อเจ้าหน้าที่ได้รับข้อความจะทำการตรวจสอบข้อมูลรายละเอือดผ่านระบบ
  พร้อมกับดำเนินการปริ้นแบบขอรับบริการออนไลน์
- ๗) เมื่อผู้บริหารได้พิจารณาแล้วเจ้าหน้าที่จะแจ้งผลการพิจารณาให้ท่านทราบ
  ผ่านช่องทางติดต่อ ตามที่ท่านระบุไว้โดยเร็ว พร้อมกับดำเนินการในส่วนที่
  เกี่ยวข้องต่อไป

## ้ตัวอย่างคำร้องบริการเรื่องร้องทุกข์ไฟฟ้าสาธารณะ ถนน สาธารณูปโภคอื่น

|                                                         | เปิดบริการรับเรื่องร้องทุกข์*ไพ่ฟ้าสาธารณะ*ถนน*สาธารณูปโภคอื่นๆ                             |
|---------------------------------------------------------|---------------------------------------------------------------------------------------------|
|                                                         | ข้อมูลของท่านจะถูกเก็บรักษาเป็นความลับ<br>**กรุณากรอกข้อมูลที่เป็นจริงเพื่อประโยชน์ของท่าน  |
| รายการติดต่อ                                            | เปิดบริการรับเรื่องร้องทุกข์*ไฟฟ้าสาธารณะ*ถนน*สาธารณูปโภค 🗸                                 |
| ชื่อ - สกุล<br>(Name - Surname)                         | นางสาวรจนา แสงทวี                                                                           |
| อายุ (Age)                                              | 40 ปี วัน/เดือน/ปีเกิด (Date Of Birth) 17/04/2024 🗖                                         |
| เลขบัตรประจำตัวประชาชน<br>4 ตัวท้าย<br>(ID card Number) | 123456789101                                                                                |
| ที่อยู่ (Address)                                       | 147 ม.4 ตำบลห้วยโจด อำเภอวัฒนานคร จังหวัดสระแก้ว 27160                                      |
| เบอร์โทรศัพท์ (Phone)                                   | 037247669                                                                                   |
| อีเมลล์ (E-mail)                                        | -                                                                                           |
| เรื่องที่ต้องการติดต่อ                                  | ใฟฟ้ารายทางไม่ติด ให้อบต.ห้วยโจดมาซ่อมแซม                                                   |
| รายละเอียดเพิ่มเติม (พอ<br>สังเขป)<br>Description list  | ไฟฟ้ารายทางไม่ติดหลายต้นให้ อบต.มาซ่อมแชมต่วน                                               |
| แนบไฟล์(ถ้ามี)                                          | <b>เลือกไฟส</b> ์ ไม่ได้เลือกไฟล์ใด                                                         |
| Attach<br>วันที่ทำการบันทึก                             | 2024-04-20<br><b>7.9.7.8</b><br>*กรอกตัวเลข ตามที่คุณเห็น                                   |
| องภ์กระบริเพรสอบรักษณ์                                  | 5891<br>ตกลง ล้างข้อมูล<br>อัยไกล ณษนสุธรรณสร ตัญสมีชิวโกล อำเภอชีวิยบกบาลร จึงเสอิลสระเมือ |
|                                                         |                                                                                             |
| โก                                                      |                                                                                             |

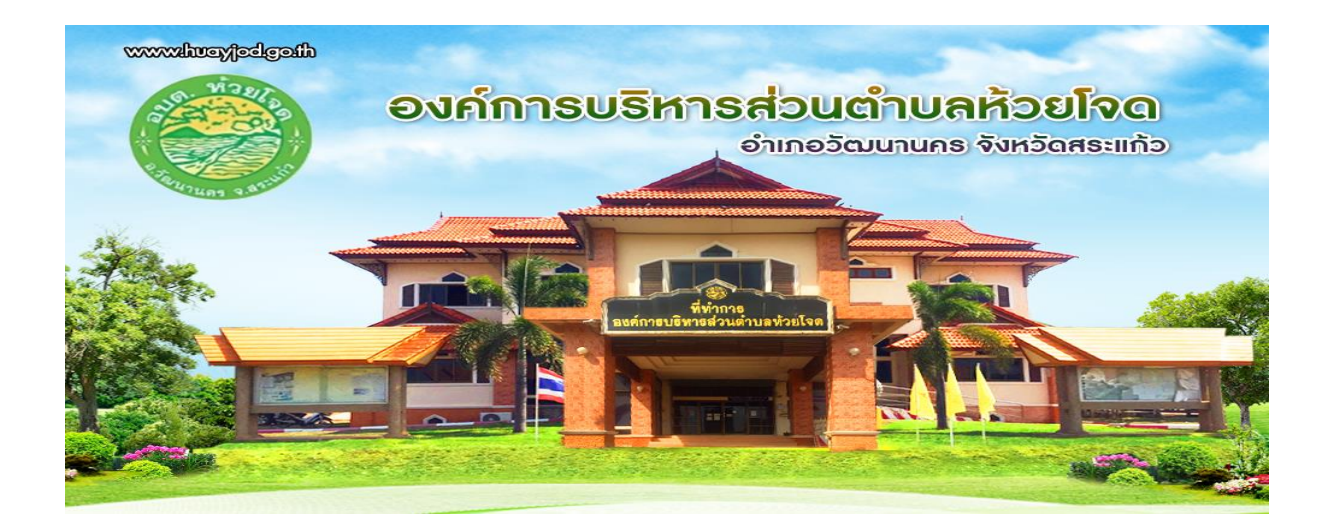